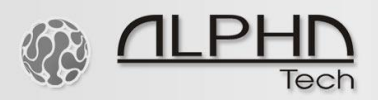

## <u>IP VarioBell</u> with <u>microSIP Windows app</u> setup guide

- 1. Download and install microSIP app on your Windows PC: <u>https://www.microsip.org/downloads</u>
- 2. Setup your sip account in the microSIP app and register it to your SIP server or IP PBX

| ccount           |                        | x |            |            |         |
|------------------|------------------------|---|------------|------------|---------|
| Account Name     | 209-microsip           |   |            |            |         |
| SIP Server       | sip.ibell.eu           | 2 |            |            |         |
| SIP Proxy        | sip.ibell.eu           | 2 |            |            |         |
| Username*        | A981030                | 2 |            |            |         |
| Domain*          | sip.ibell.eu           | 2 |            |            |         |
| Login            |                        | 2 | MicroSIP - | 209-micr = | . o X   |
| Password         | •••••                  | 2 | Phone Loos | Contacta   | 6       |
|                  | display password       |   | Logs       | Contacta   |         |
| Display Name     | 209-microsip           | 2 |            |            |         |
| Voicemail Number |                        | 2 | 1          | 2 ABC      | 3 DEF   |
| Dialing Prefix   |                        | 2 | 4 GHI      | 5 JKL      | 6 MNO   |
| Dial Plan        |                        | 2 |            |            |         |
|                  | Hide Caller ID         |   | 7 PORS     | 8 TUV      | 9 wxyz  |
| Media Encryption | Disabled 🔹             | 2 | *          | 0          | #       |
| Transport        | UDP 🗸                  | 2 | R          | +          | C       |
| Public Address   | Auto 👻                 | 2 |            |            |         |
| Register Refresh | 300 Keep-Alive 15      |   |            | Call       | Ģ       |
|                  | Publish Presence       | 2 |            |            |         |
|                  | Allow IP Rewrite       | 2 |            |            |         |
|                  | ICE                    | 2 | -          |            | I       |
|                  | Disable Session Timers | 2 |            |            |         |
| x                | Save Cancel            |   | Online     |            | A981030 |

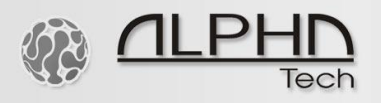

## 3. Adjust settings in the settings menu

| Settings                                                                                                    |                                                                                                    |                         |                                                                                                    |                                                                                                    | ×                |                                                               |                              |                               |
|----------------------------------------------------------------------------------------------------|----------------------------------------------------------------------------------------------------|-------------------------|----------------------------------------------------------------------------------------------------|----------------------------------------------------------------------------------------------------|------------------|---------------------------------------------------------------|------------------------------|-------------------------------|
| 2<br>Ring Device<br>Speaker<br>Microphone<br>So<br>Available Codec                                                                            | Single Call Mode  Default  Default  Default  Tophene Amplification ftware Level Adjustment  s Enabled Codecs                                                                                 | X 2<br>2<br>2<br>2<br>2 | Call Recording DTMF Method<br>Auto Answer<br>Deny Incoming<br>Directory of Users<br>Default List Action                                 | C:\Users\Černoušek\Desktop\Recorc X<br>MP3 WAV VREC<br>Auto V<br>Control Button V<br>Control Button V<br>Default V                                                                                                    | 2<br>2<br>2<br>2 | MicroSIP -                                                    | 209-micr                     |                               |
| Opus 24 kHz<br>G. 722 16 kHz<br>G. 722 116 kHz<br>G. 722 116 kHz<br>G. 723 18 kHz<br>G. 729 8 kHz<br>GSM 8 kHz<br>SSM 8 kHz<br>2 VAD 2 V EC O | G.711 A-law<br>G.711 A-law<br>G.711 U-law<br>Dus 2ch 2 Force Codec for Incoming<br>Boable Video                                                                                              |                         | 2 Handle Media Buttons     Sound Events     Ø Gring to Front on Incor     Random Popup Positio     Q Call Waiting     Check for Updates | □     Headset Support       2     □       1     □       1     □       1     2       2     Sende Log File       1     □       2     □       2     □       2     □       2     □       2     □       2     □       2     □       2     □       2     □       2     □       2     □       2     □       2     □       2     □       3     □       3     □       3     □       4     □       4     □       4     □       4     □       4     □       4     □       4     □       4     □       4     □       4     □       4     □       4     □       4     □       4     □       4     □       4     □       4     □       4     □       4     □       4     □       4     □ |                  | 1<br>4 GHI<br>7 PORS<br>*                                     | 2 ABC<br>5 JKL<br>8 TUV<br>0 | 3 DEF<br>6 MNO<br>9 WXYZ<br># |
| Camera<br>Video Codec<br>VIH.264<br>Source Port<br>Nameserver<br>STUN Server                                                                  | Default         •           H264/99         •           VH.263         VP8           Vdeo Bitrate         256           Ørport         RTP Ports         •           ONS SRV         ONS SRV | P 2<br>2<br>2<br>7<br>2 |                                                                                                    |                                                                                                    |                  | R<br>()<br>()<br>()<br>()<br>()<br>()<br>()<br>()<br>()<br>() | +<br>Call                    | C                             |
|                                                                                                    |                                                                                                    |                         |                                                                                                    | Save Cancel                                                                                                    |                  | I Online                                                      |                              | A981030                       |

4. Setup your SIP account in the IP VarioBell doorphone

| ALPHATECH TEO     | CHNOLOGIES S.F.O. 🦃 ALPHD              |
|-------------------|----------------------------------------|
| IP VarioBell      | - Iech                                 |
|                   | Number: < 1 2 3 4 5 6 7 8 9 10 > Goto: |
| 0                 | SIP account                            |
| Current status    | Fashladı 🕅                             |
| Network setting   |                                        |
| Network           | Account: A128203                       |
| SIP account       | Auth. Id: A128203                      |
| SIP parameters    | Password: 💿                            |
| Web server        | SIP server: sip.ibell.eu               |
| Basic settings    | - Port: 5060                           |
| Extended settings |                                        |
| Service           | Send register:                         |
| Video camera      | Unregister before restart:             |
|                   |                                        |
|                   | Use Outbound proxy:                    |
|                   | SIP Transport: TCP & UDP V             |
|                   | Use DNS SRV:                           |
|                   | Registration successful                |
|                   |                                        |
|                   |                                        |
|                   |                                        |
|                   |                                        |
|                   |                                        |
|                   |                                        |
|                   |                                        |
|                   |                                        |
|                   |                                        |
|                   |                                        |
|                   | Default values Save                    |
|                   |                                        |
|                   | © ALPHATECH TECHNOLOGIES s.r.o.        |

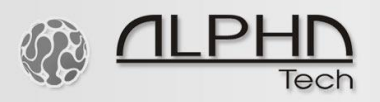

5. Setup the phonebook – fill in the extension number of the microSIP account to which you will make calls.

| ALPHATECH TE      | CHNOLOGIES S.F.O. 🧐 <u>ALPHN</u> * |
|-------------------|------------------------------------|
| IP VarioBell      | lech                               |
|                   | Number: 1 2                        |
|                   | Phonebook                          |
| Current status    | Enable this page.                  |
| Network setting   |                                    |
| Basic settings    | Name and surname:                  |
| Phonebook         | E-mail:                            |
| Missed calls      | 1. call number: 209/5              |
| Relay             | Timetable: None 🗸                  |
| Door sensors      | Calling: Sequential V              |
| Sotting SNIMD     |                                    |
| Timetable         | Z. call number:                    |
| Time setting      | Calling: Sequential                |
| SMTP server       | cannig.                            |
| Extended settings | 3. call number:                    |
| Service           | Timetable: None V                  |
| Video camera      | Calling: Sequential V              |
| video camera      | 4. call number:                    |
|                   | Timetable: None V                  |
|                   | Calling: Sequential V              |
|                   | 5 coll number                      |
|                   | Timetable:                         |
|                   | Calling: Sequential V              |
|                   |                                    |
|                   | External code for relay 1:         |
|                   | External code for relay 2:         |
|                   | External code for relay 3:         |
|                   |                                    |
|                   | Default values Save                |

6. Make an outgoing call from the IP VarioBell doorphone to the microSIP Windows app. As shown above, in this case you will press a call button number 2 on the IP VarioBell doorphone. The SIP video call will go via the SIP account No. 5, calling extension 209. Therefore you need to fill in 209/5, where 209 is the SIP extension number of the microSIP app and /5 is related to the SIP account No. 5 in the IP VarioBell doorphone via which you will make the outgoing call.

| conning can           |                                              |
|-----------------------|----------------------------------------------|
| IP V                  | arioBell                                     |
| 251@9                 | 90. 179. 72. 26<br>IBell.eu                  |
|                       |                                              |
| To: A981030           | 0@192.168.75.198                             |
| To: A981030           | 0@192.168.75.198                             |
| To: A981030<br>Answe  | 0@192.168.75.198<br>er with Video            |
| To: A981030<br>Answer | 0@192.168.75.198<br>er with Video<br>Decline |

| hone Logs      | Contacts     |        |
|----------------|--------------|--------|
| Land Control   |              |        |
| 1              | 2 ABC        | 3 DEF  |
| <b>4</b> GHI   | <b>5</b> JKL | 6 MNO  |
| 7 PORS         | 8 TUV        | 9 wxvz |
| *              | 0            | #      |
| R              | +            | С      |
| <u>.</u>       | Call         | d      |
| <b>4</b> ) - [ |              |        |
| <u>.</u> –     |              | 1      |
|                | DND AA       |        |

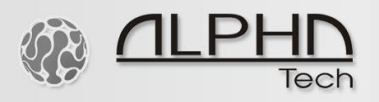

7. Answer the call and open the lock via DTMF, in default DTMF 55 for the relay 1 and DTMF 66 for the relay 2 of the IP VarioBell doorphone.

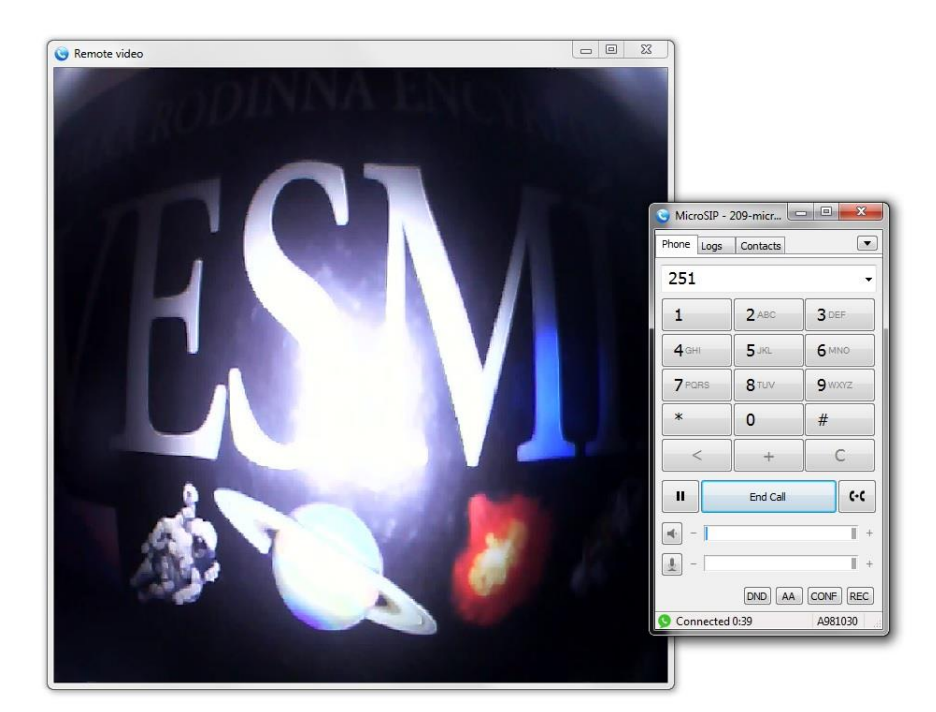